## Trimble SKY Controller バージョンアップ手順書 (FZ-N1 Android 8.1)

#### 株式会社 ニコン・トリンブル 2023 年 2 月

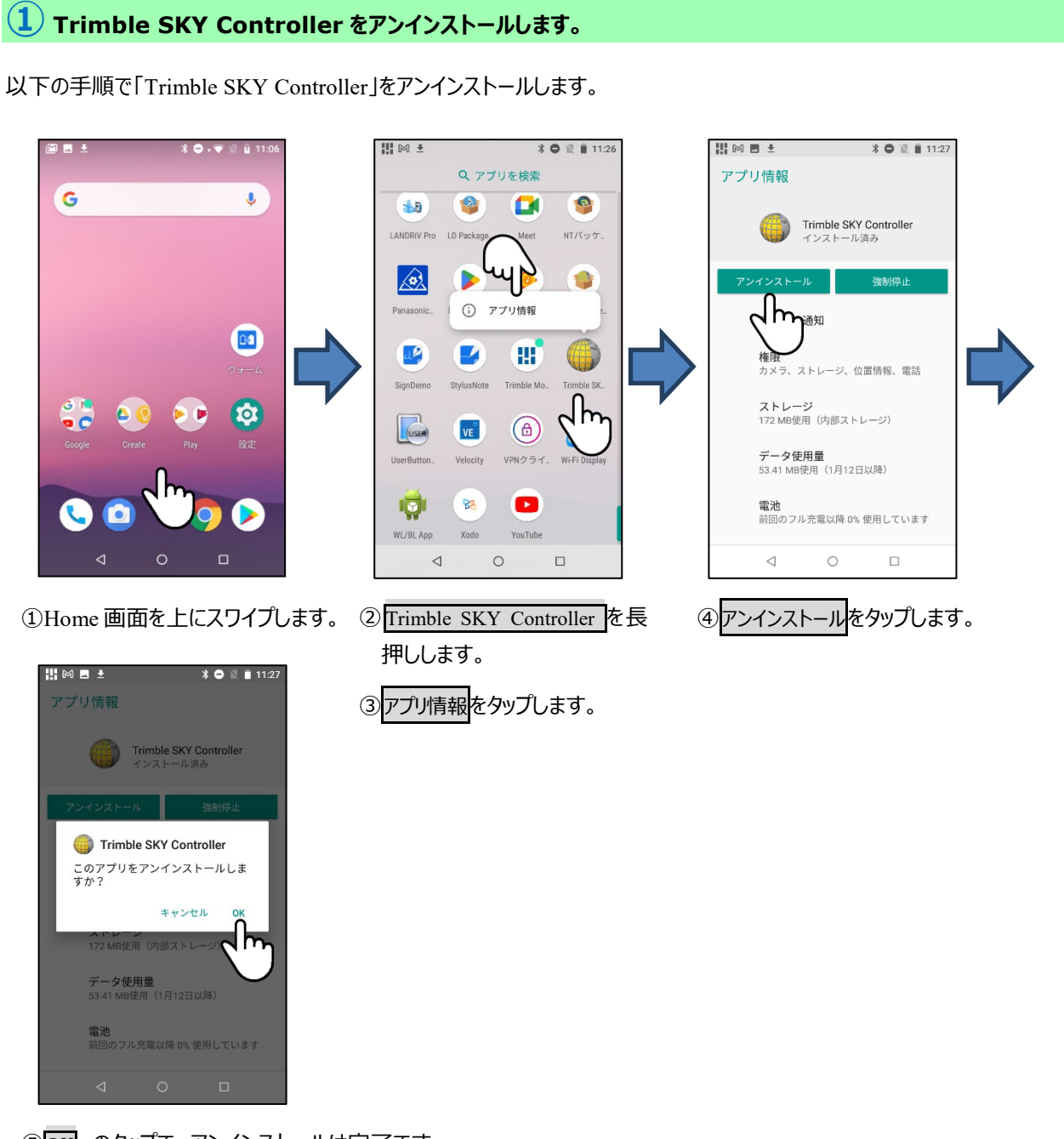

### 2 Ver1.6.2.0 からバージョンアップする場合。

Trimble SKY Controller アンインストール後、SC\_PackageManagerを利用し、最新版をインストールします。

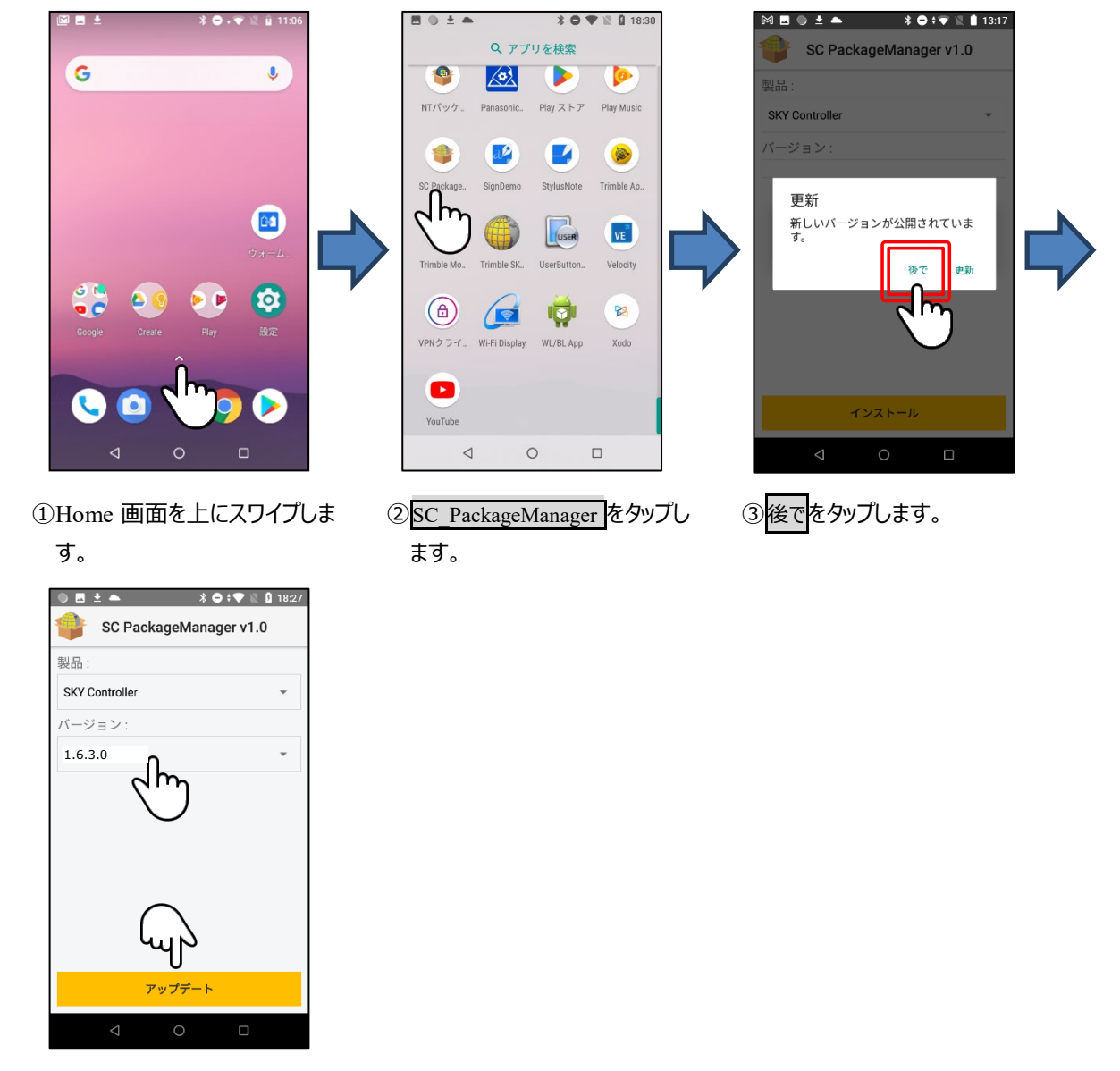

アンインストール方法は①SKY Controller をアンインストールします。を参照してください。

③最新バージョンを選択しアップデートをタップします。

④以降のインストール処理は③SKY Controller をインストールします。を参照してください。

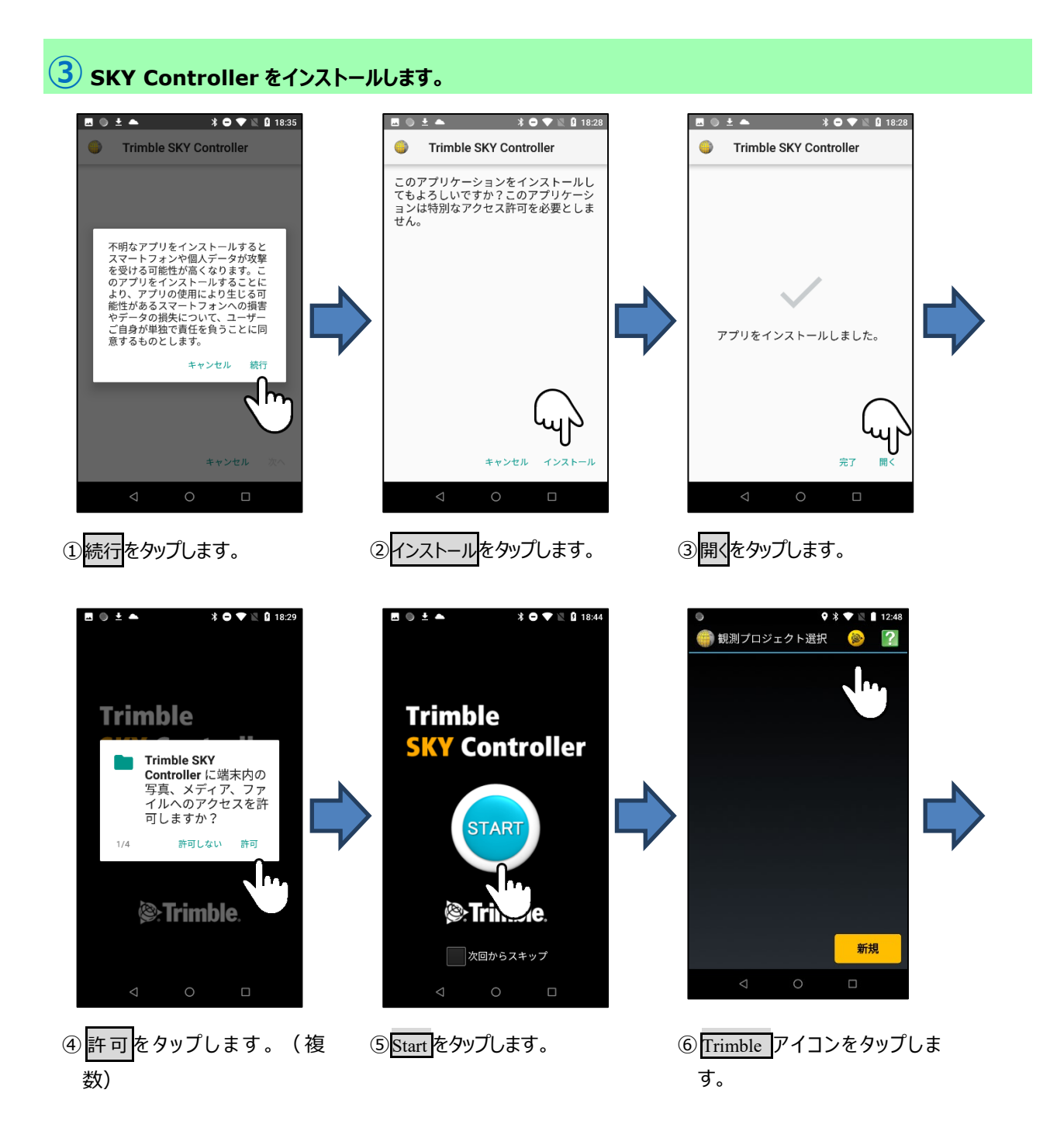

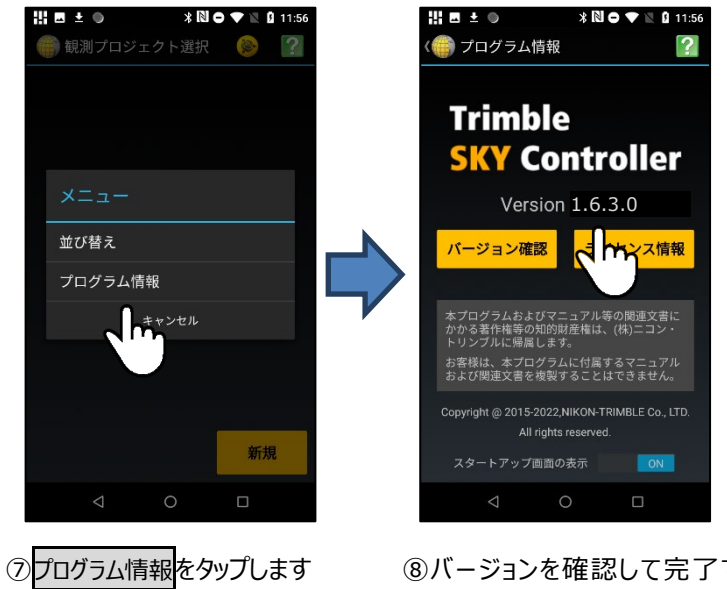

#### ⑧バージョンを確認して完了で す。

#### 4 Ver1.6.2.0 より古いバージョンからバージョンアップする場合。

「Trimble SKY Controller」・「Trimble App Manager」をアンインストールします。

各ソフトのアンインストール方法は①SKY Controller をアンインストールします。を参照してください。

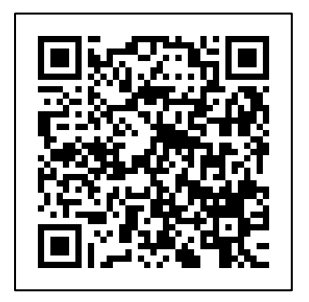

① 上記の QR コードをスキャン、又は、以下の URL へ進み、Trimble SKY Controller を再インストールしてください。

https://annex.nikon-trimble.co.jp/support/software\_download/skycontroller/dl.html

2023年2月発行

株式会社ニコン・トリンブル

〒144-0035

東京都大田区南蒲田 2-16-2 テクノポート大樹生命ビル

http://www.nikon-trimble.co.jp/

# 株式会社ニコン・トリンブル

(T23002)